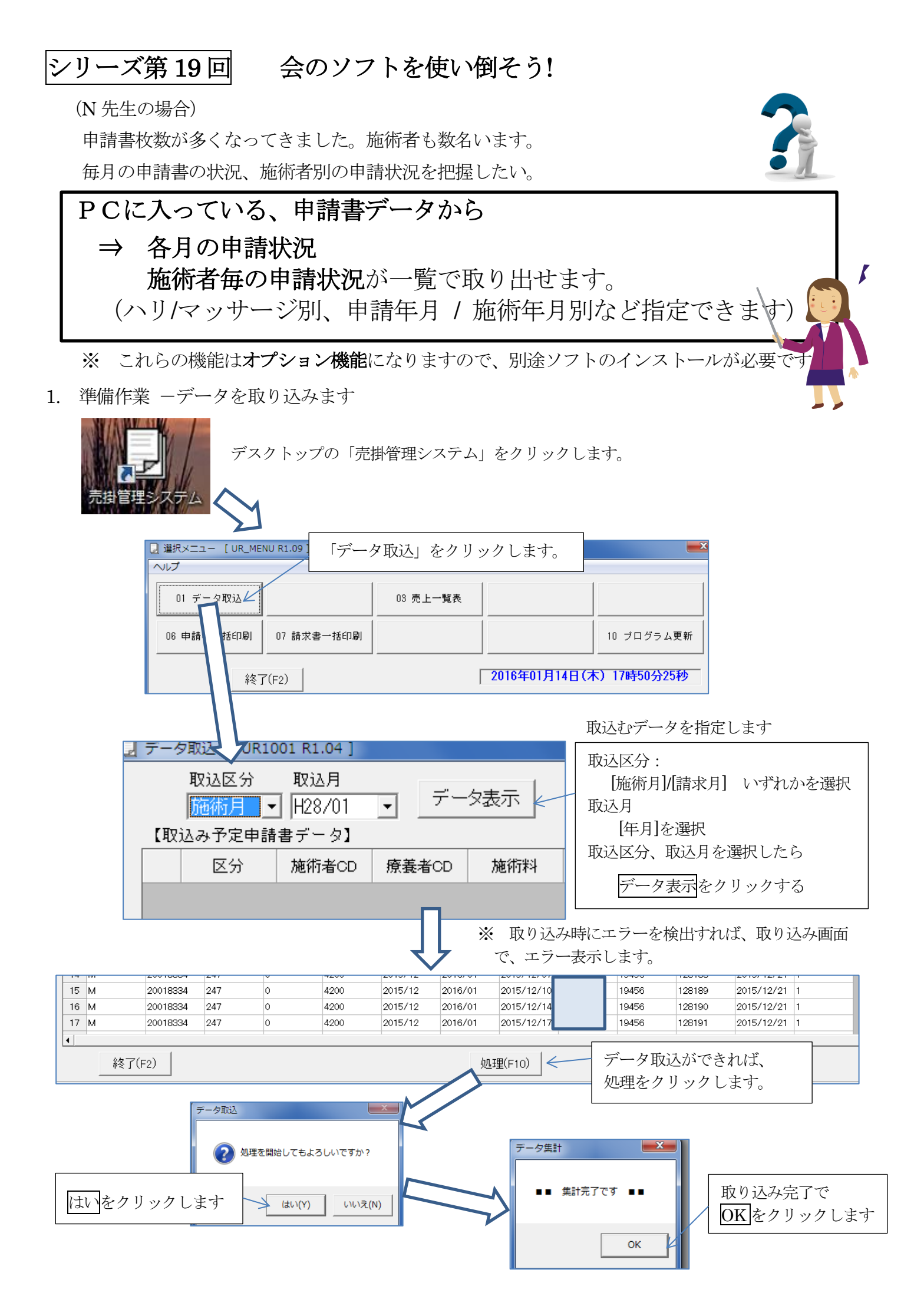

## 2. 売上一覧表の表示

| □ 選択メニュー [UR_MENU R1.09] system Ver R1.18                                                                                                    |   |
|----------------------------------------------------------------------------------------------------|---|
| 「売上一覧表」をクリックします。                                                                                                    |   |
| 01 データ取込 03 売上一覧表                                                                                                    |   |
| 06 申請書一括印刷 07 請求書一括印刷 10 ブログラム更新                                                                                                    |   |
| 終了(F2) 2016年01月14日(木) 17時50分25秒                                                                                                    |   |
|                                                                                                    |   |
| _ 売上一覧表 [UR2001 R1.03]                                                                                                    |   |
| 施術指定 月区分指定 月指定                                                                                                    |   |
| <u>マッサーシ</u> ■   施術月 ■   H28/01 ■ <u>マーメ表小</u>                                                                                                    |   |
| 【総括】 表示するデータを指定します                                                                                                    |   |
| 施術者数 患者数 施術回数 稼動日 「施術指定」                                                                                                    | ž |
| [月区分指定]                                                                                                    | - |
| 施術月/請求月のどちらかを指定                                                                                                    |   |
|                                                                                                    |   |
|                                                                                                    |   |
|                                                                                                    |   |
| 施術者数     患者数     施術回数     稼動日数     施術科     往療料     合計       1     2     17     136     22     160,630     371,400     532,030                                                                                                    |   |
| 4                                                                                                    |   |
| 【施術者別】 選択行を、ダブルクリックで「施術者別売上明細表」を表示します。   施術名名 患者数 施術回数 施術料 往療料 合計                                                                                                    |   |
|                                                                                                    |   |
| 3 6 6 6 6 6 6 7   3 4 6 6 6 6 6 6                                                                                                    |   |
| 5 0 0 0 0 0 0 0 0 0 0 0 0 0 0 0 0 0 0 0                                                                                                    |   |
| 7     12     79     17     94,515     235,600     330,115     稼働日数 / 施術料 / 往療料 / 合計       8     1     1     1     905     905     1     1     1     1     1     1     1     1     1     1     1     1     1     1     1     1     1     1     1     1     1     1     1     1     1     1     1     1     1     1     1     1     1     1     1     1     1     1     1     1     1     1     1     1     1     1     1     1     1     1     1     1     1     1     1     1     1     1     1     1     1     1     1     1     1     1     1     1     1     1     1     1     1     1     1     1     1     1     1     1     1     1     1     1     1     1     1     1     1     1< |   |
| 9 1 1 1 905 0 905   10 0 0 0 0 0                                                                                                    |   |
| $\begin{array}{c ccccccccccccccccccccccccccccccccccc$                                                                                                    |   |
| 13<br>14<br>2 16 15 19,370 10,200 29,570<br>施術者ごとの明細が表示される                                                                                                    |   |
|                                                                                                    |   |
|                                                                                                    |   |
|                                                                                                    |   |
|                                                                                                    |   |
| CSV : 売上状況をファイルに出力する<br>CSV : Excel などで読み込める書式で出力                                                                                                    |   |
| 印刷 : 売上状況を印刷する Excel 等でナータ加工できます。                                                                                                    |   |
| 一括印刷 : 売上状況明細を一括印刷する 一括印刷: 全施術者分を一度に印刷できます                                                                                                    |   |
| 終了 :終了します                                                                                                    |   |
| 次回(第20回)が最終回です<br>申請書(往療明細表を含む)/請求書                                                                                                    |   |
| 一括印刷機能をご紹介します。                                                                                                    |   |